## Setup Outlook App on iPhone or iPad

Follow these steps to set up the Outlook app on your iPhone or iPad and sync your contacts.

## Install the Outlook app

- 1. On your mobile device, tap the **App Store** icon to open the app.
- 2. In the search bar, type *Outlook* and tap **Microsoft Outlook**.

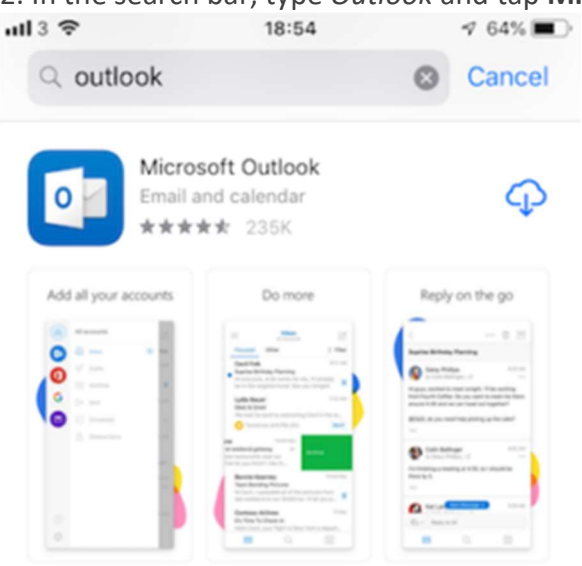

- 3. Tap Install and wait for the app to install.
- 4. Tap **Open**.
- 5. When the Outlook app opens, tap Get Started.
- 6. You'll be prompted to add an account. Follow the steps to set up you work email address.

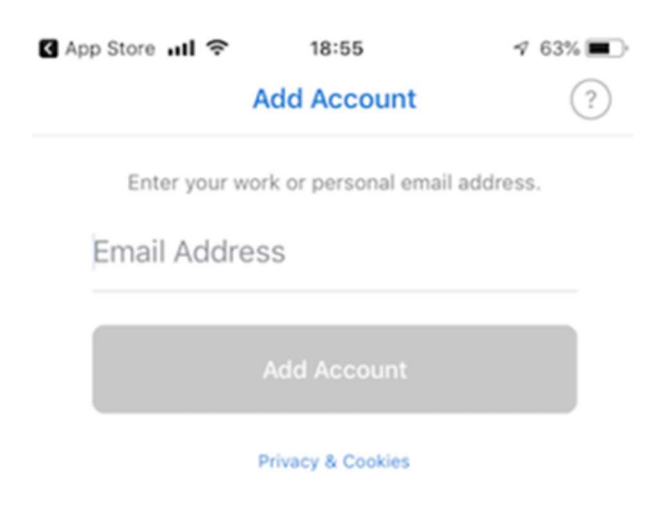

7. If you're prompted to choose the **account type**, select **Office 365**:

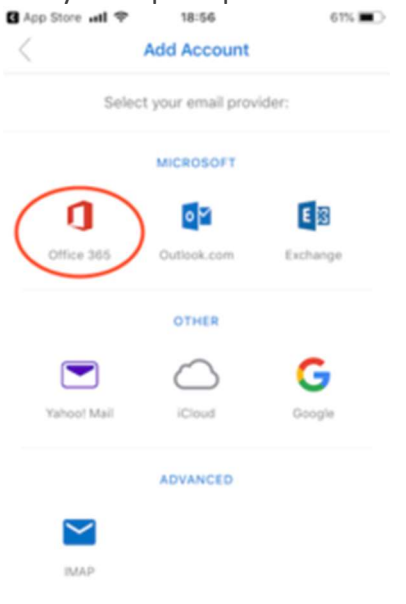

- 8. When asked if you want to add another account, tap **Maybe Later**.
- 9. Outlook will prompt you to enable notifications, and you will then enter your mailbox.

## Sync contacts

- 1. Open the Outlook app.
- 2. Tap the hamburger menu (shown below).

| $\bigcirc$ | Inbox | Ĺ        |
|------------|-------|----------|
| Focused    | Other | 🎝 Filter |
| Yesterday  |       |          |

3. Tap the gear icon (shown below).

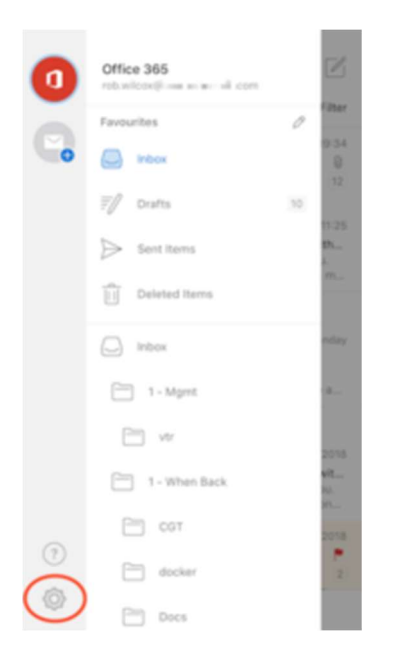

- 4. Tap your Office 365 account.
- 5. Enable the **Save contacts** option (shown below).

| f App Store 📶 🗢    | 18:58                  | 58% 🔳 🔿       |
|--------------------|------------------------|---------------|
| <                  | Office 365             |               |
| Info               |                        |               |
| into               |                        |               |
| Email              | rob.wilcox@            | _ led_com     |
| Description        | rob.wilcox@            | vitsit il.com |
| Account Settings   |                        |               |
| Automatic Replies  |                        | OFF >         |
| Block External Ima | iges ③                 | $\bigcirc$    |
| Save Contacts ⑦    |                        |               |
| Having sync iss    | ues? Try resetting you | r account.    |
|                    | Reset Account          |               |
|                    | Delete Account         |               |
|                    |                        |               |

6. Tap Save to my iPhone to confirm you want to save your contacts.

| Account Settings                                                   |       |  |  |
|--------------------------------------------------------------------|-------|--|--|
| Automatic Replies                                                  | OFF > |  |  |
| Block External Images ⑦                                            |       |  |  |
| Save Contacts ⑦                                                    |       |  |  |
| Having sync issues? Try resetting your account.                    |       |  |  |
| Reset Account                                                      |       |  |  |
| Would you like to save your 27 Outlook contacts to<br>your iPhone? |       |  |  |
| Save to my iPhone                                                  |       |  |  |
| Cancel                                                             |       |  |  |

**Note:** Only people you've added to your **My Contacts** list in Outlook are synced, not your organization's Global Address List.